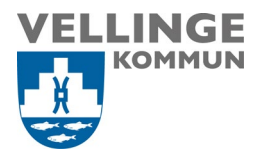

# Guide – Registrera dig för mulitfaktorautensiering (MFA)

Multifaktorautentisering (MFA) ger ytterligare ett skydd i inloggningsprocessen. Vid åtkomst till konton eller appar behöver användarna ytterligare identitetsverifiering, till exempel med en kod som kommer till telefonen.

Multifaktorautensiering kallas även 2-faktorsautensiering.

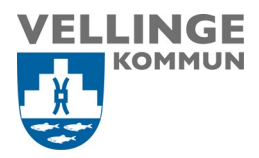

#### 1. Förberedelser

För att kunna registrera dig för mulitfaktorautensiering behöver du följande.

- Valfri enhet, Vellinge dator eller privat dator
- Mobiltelefon (Krävs för tvåfaktors autentisering)
- Tillgång till internet

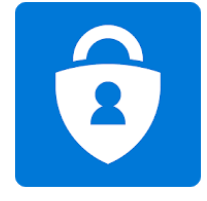

Om behöver hjälp så kontakta gärna Servciedesken.

## 2. Registrera dig för mulitfaktorautensiering

Denna guide går igenom registrering av MFA via Microsoft Authenticator appen samt SMS-kod. Detta för att säkerställa att du kan nå alla Vellinges tjänster som kräver 2-faktorautentisering.

- 1. Ladda hem Microsoft Authenticator Appen från App Store eller Google Play butiken på din mobiltelefon
- 2. Logga in på https://mysignins.microsoft.com/security-info med ditt Vellinge konto

| Mina inloggningar $arphi$         |                                                                                                    |
|-----------------------------------|----------------------------------------------------------------------------------------------------|
| ♀ Översikt ♀ Säkerhetsinformation | Säkerhetsinformation<br>Dessa är de metoder du använder för att logga in på ditt konto eller återställa lösenordet. |
| 🖻 Organisationer                  | Standardinloggningsmetod: Microsoft Authenticator – meddelande Ändra                                                |
| 💻 Enheter                         | + Lägg till metod                                                                                                   |
| A Sekretess                       | Det finns inga objekt att visa.                                                                                     |
|                                   | Har du blivit av med din enhet? Logga ut överallt                                                                   |
|                                   |                                                                                                    |

### Tryck på + Lägg till metod

För dig som är anställd – Logga in med din Vellinge e-postadress

**För dig som är entreprenör / leverantör / extern användare** – Logga in med ditt <u>ext-</u> <u>xxxxxx@vellinge.se</u> Exempelvis: <u>ext-andsjo01@vellinge.se</u>

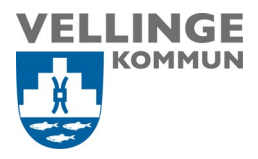

1. I listan väljer du Autentiseringsapp och trycker på Lägg till

| 'ilken metod vill du lägga till? |        |           |
|----------------------------------|--------|-----------|
| Autentiseringsapp                |        | ~         |
|                                  | Avbrut | Lägg till |

- 2. Om du inte redan installerat Microsoft Authenticator appen på din telefon så behöver du göra detta nu.
- 3. Godkänn eventuella förfrågningar om att Microsoft Authenticator appen ska få skicka notiser till dig och använda sig av platsdata på telefonen
- 4. Tryck på Nästa

| Microso                 | oft Authenticator                                                                                                    |
|-------------------------|----------------------------------------------------------------------------------------------------|
| <b>9</b><br>-           | Börja med att hämta appen<br>Installera Microsoft Authenticator-appen på din telefon. Ladda ned nu<br>Välj Nästa när du installerar Microsoft Authenticator-appen på din enhet.<br>Jag vill använda en annan autentiseringsapp<br>Nästa |
| <u>Jag vill konfigu</u> | rera en annan metod                                                                                                    |

5. Tryck på Nästa

| Microsc                                                                                 | ft Authenticator   |       |       |
|-----------------------------------------------------------------------------------------|--------------------|-------|-------|
| Tillåt meddelanden om du uppmanas till detta. Lägg sedan till ett konto och välj Arbete |                    |       |       |
| L-J                                                                                     | eiler skola.       | Bakåt | Nästa |
| <u>Jag vill konfigur</u>                                                                | era en annan metod |       |       |

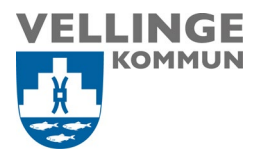

6. Starta nu Microsoft Authenticator appen på din telefon och tryck på "Pluset" uppe till höger.

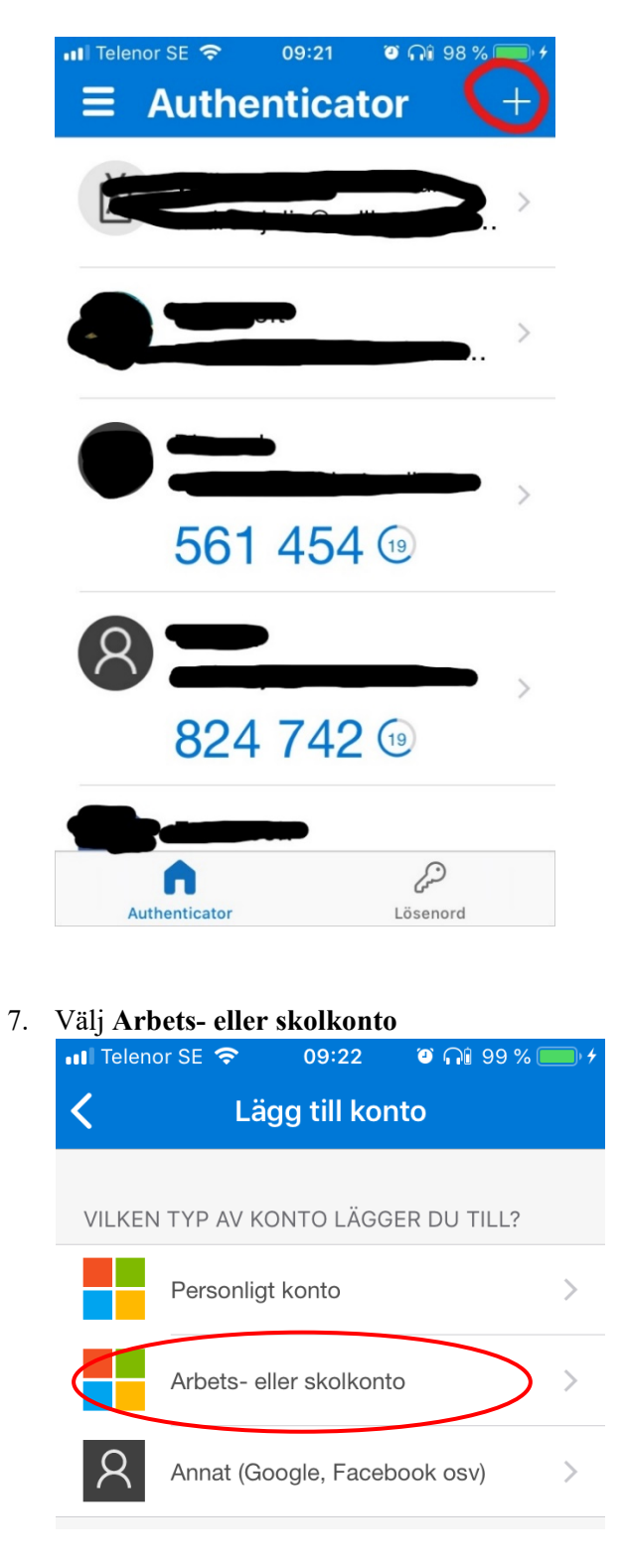

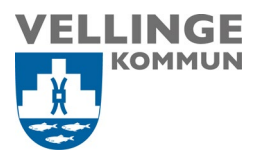

8. Välj **Skanna QR-kod och** nu skannar du QR-koden med din mobiltelefon.

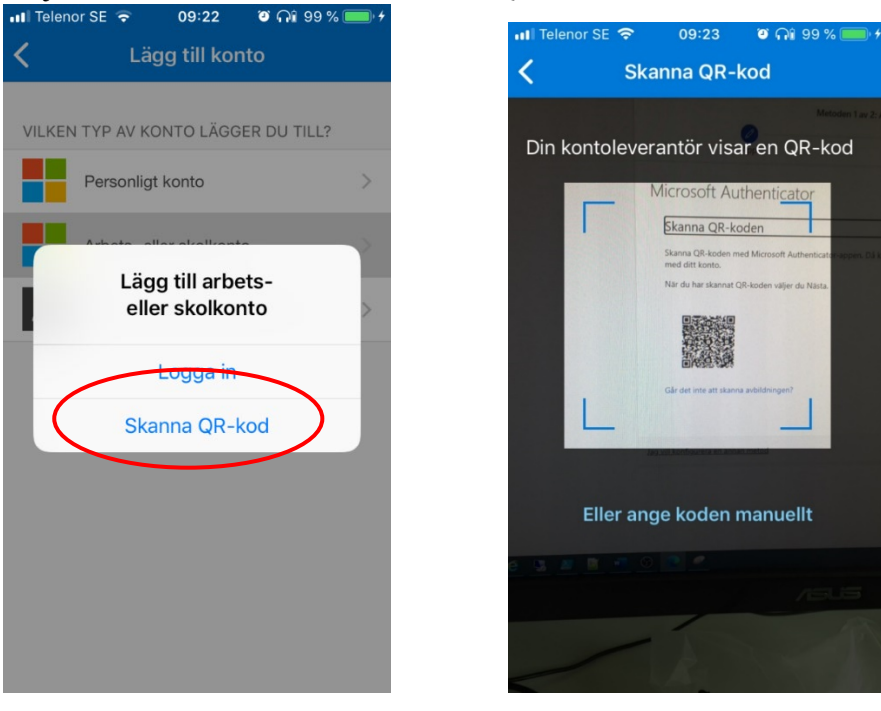

9. När du skannat QR-koden dyker ditt Vellinge konto upp i Microsoft Authenticator appen.

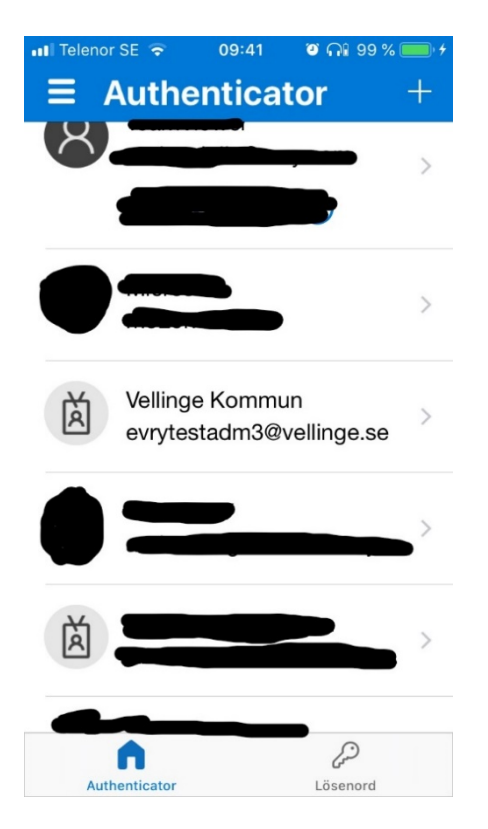

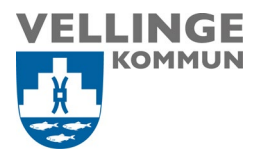

## 10. När ditt konto dykt upp i Microsoft Authenticator appen så trycker du på Nästa

| Skanna (                    | R-koden                         |                       |                         |                   |
|-----------------------------|---------------------------------|-----------------------|-------------------------|-------------------|
| Skanna QR-k<br>med ditt kor | oden med Microsoft Authen<br>o. | ticator-appen. Då koj | oplas Microsoft Authent | icator-appen ihop |
| När du har s                | annat QR-koden väljer du N      | ästa.                 |                         |                   |
|                             |                                 |                       |                         |                   |
| Går det inte                | tt skanna avbildningen?         |                       | Baki                    | Nästa             |

11. Tjänsten kommer nu att försöka nå din telefon för att se till så att allt är konfigurerat rätt.

| Microsof           | t Authenticator<br>Låt oss prova<br>Godkänn det meddelande vi skickar till din app | Bakåt | Nästa |
|--------------------|------------------------------------------------------------------------------------|-------|-------|
| Jag vill konfigure | ra en annan metod                                                                  |       |       |

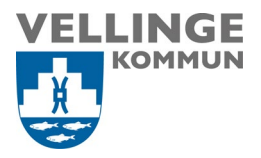

12. Du kommer nu att få godkänna inloggningen via Microsoft Authenticator appen på din telefon. Tryck på **Godkänn** 

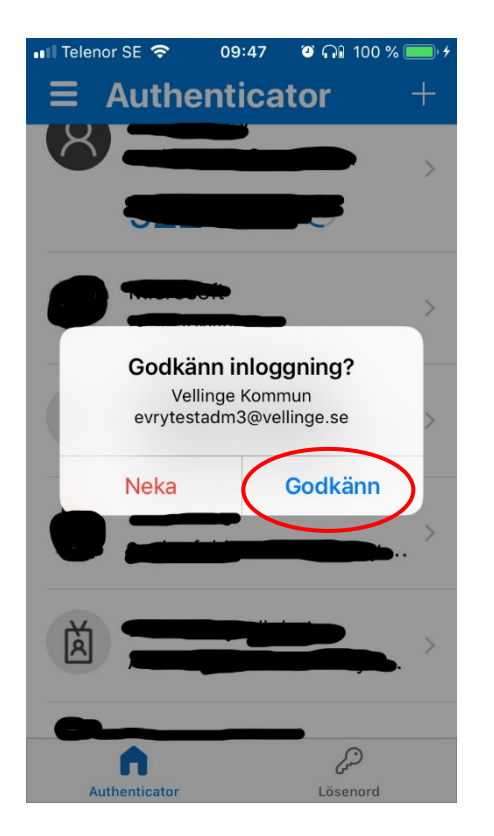

13. Tryck på Nästa efter att meddelandet har godkänts

| Microsoft Authenticator                    |             |
|--------------------------------------------|-------------|
| Meddelandet har godkänts                   |             |
|                                            | Bakat Nästa |
| <u>Jag vill konfigurera en annan metod</u> |             |

14. Du kommer även att behöva registrera ditt telefonnummer som en extra säkerhetsåtgärd utifall du skulle bli av med din telefon eller om Authenticator appen inte går att nå.

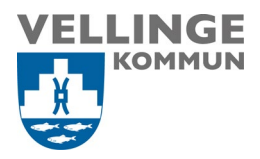

- 15. Tryck på Lägg till metod igen
- 16. Välj Telefon i listan och tryck på Lägg till

| .ägg till en metod             |   |
|--------------------------------|---|
| iken metod vill du lägga till? |   |
| Telefon                        | ~ |

17. Välj Sverige (+46) i listan och ange ditt mobiltelefonnummer

Tryck på Nästa

| Telefon                                                                                                    |
|----------------------------------------------------------------------------------------------------|
| Du kan visa vem du är genom att besvara ett samtal på din telefon eller genon att skicka en kod via SMS till<br>din telefon.        |
| Vilket telefonnummer vill du använda?                                                                                               |
| Sweden (+46)                                                                                                    |
| Sms:a mig en kod                                                                                                    |
| ◯ Ring mig                                                                                                    |
| Message and data rates may apply. Om du väljer Nästa innebär det att du godkänner Tjänstvillkor och<br>Sekretess- och cookiepolicy. |
| Nästa                                                                                                    |
| Jag vill konfigurera en annan metod                                                                                                 |

- 18. Du kommer nu att få en kod via SMS.
- 19. Skriv in koden och tryck på Nästa

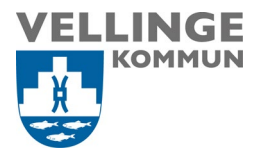

| Bakåt | Nästa |
|-------|-------|
|       | Bakåt |

20. Tryck på Nästa

| leieton                                               |       |
|-------------------------------------------------------|-------|
| SMS verified. Your phone was registered successfully. |       |
|                                                       | Nästa |

21. Det går självklart att lägga till fler metoder om du vill för att säkra upp ditt konto ytterligare.

Klart!